### お客さま各位

### 30 年 9 月 諏訪信用金庫

# 2018年9月10日(月)より 個人向けインターネットバンキングの パソコン画面が新しくなります!

## ◆より見やすく ◆より使いやすく

今回は、お客様情報変更手続・セキュリティ設定・取引履歴照会・税金・各種 料金の払込み(マルチペイメント)メニューをリニューアルします。 その他メニューについても今後、順次リニューアルします。

|              | × •               | <ul> <li> <ul> <li></li></ul></li></ul>                                                   | - 日 ×<br>タマ 命 ☆ 戀 ® |
|--------------|-------------------|-------------------------------------------------------------------------------------------|---------------------|
|              | 3€信用金庫            | 文字サイズ 標準 拡大 ? ヘルプー覧 C* ログアウト                                                              | ^                   |
|              |                   | 前回ログイン:20XX年X月X日 XX時XX分00秒                                                                |                     |
|              | 🚴 残高照会            | 重要なお知らせ                                                                                   |                     |
|              | 入出金明細照会           | ● ログインパスワードの有効期限が9999年99月99日までとなっております。こちら<br>上の本事を伝ってください                                |                     |
|              | 5. 振込             | AUSERIIJC(LCOV.                                                                           |                     |
|              | 00 税金·各種<br>料金の払込 | しんきん太郎 様の代表口座                                                                             |                     |
|              | 😧 定期              | <ul> <li>普通預金(残高)</li> <li>しんきんしんきん支店</li> <li>88,888,888</li> <li>残高を表示</li> </ul>       |                     |
|              | 🧈 ローン             | 1234567         (支払可能残高:88,888,888円)           シキン タロウ                                    |                     |
|              | 📃 サービス一覧 🗸        | この口座の入出金明細を照会 > この口座から振込 >                                                                |                     |
|              | お問い合わせ信用金庫の       | Dお客様センター<br>のの-1234-5678<br>受付時間 9:00~15:00(平日のみ)<br>本Webサイト上における各コンテンツは、著作権によって保護されています。 | ▲<br>ページの<br>先頭へ    |
| # 📄 <i>Ĉ</i> | 9                 |                                                                                           | к <sup>8</sup> ^ 8  |

1

#### お客様情報の変更手続き

例)利用限度額変更画面

| ② mpilimb0011html - Internet Explorer ③ ● ② ×00-01 SS273所序ま3C-Kinto 7+(从行) 編集(E) 表示(V) お気に2.0(A) 2 | ormational productが、ク <u>・</u><br>ツール(T) ヘルプ(H) | 🔸 🥥 spilinb001html | ×                                                             |                               | Let X<br>6 ☆ 0                       |                |
|----------------------------------------------------------------------------------------------------|-------------------------------------------------|--------------------|---------------------------------------------------------------|-------------------------------|--------------------------------------|----------------|
| <b>8</b> 共                                                                                         | 同信用金质                                           | <u>₽</u>           | 文字サイズ 標準 拡大 ?                                                 | ヘルプ一覧 □クアウト                   | ^                                    |                |
| <u>ن</u> ۲                                                                                         | ップページへ                                          | 🚴 入出金明細照           | i会 版 版                                                        |                               |                                      | 利用限度額のレイアウトが見や |
| 利用限                                                                                                | 利用限度額変更 ? この画面のヘルプ                              |                    |                                                               |                               |                                      | すくたいます         |
| 变史内容                                                                                               | 降の入力 変更                                         | 内容の確認 変更のデ         | .7                                                            |                               |                                      | 7 107070       |
| 現在の利                                                                                               | 间用限度额                                           |                    |                                                               |                               |                                      |                |
|                                                                                                    |                                                 | 都度振込限度額            | 100千円                                                         |                               |                                      |                |
| 利用限。                                                                                               | E AU                                            | 累計振込限度額            | 500千円                                                         |                               |                                      |                |
| 変更内容                                                                                               | 腎の入力                                            |                    |                                                               |                               | 利用限度額変更時の注意文言                        |                |
| 利用限度                                                                                               |                                                 | 都度振込限<br>度額 必須     | 10,000千円以内で入力してください。<br>10 千                                  | <b>H</b>                      |                                      | のレイアウトが変更になり、  |
| (卡用政-                                                                                              | 子、カンマキ要) -                                      | 累計振込限<br>度額 必須     | 10,000千円以内で入力してください。<br>50 千                                  | <del>n</del>                  |                                      | 入力がスムースになります。  |
| 《 契約書                                                                                              | 情報変更トップへ』                                       |                    | x~ >                                                          |                               |                                      |                |
| お問い                                                                                                | <b>い合わせ</b> ○○信)                                | 用金庫のお客様セン          | ター 00-1234-567<br>受付時間 9:00~15:00 (平日の)<br>本Webサイト上における各コンテンジ | 8<br>5)<br>は、費作権によって保護されています。 | <b>へ</b><br>ページの<br>先顾へ              |                |
| ₽329-F                                                                                             |                                                 |                    |                                                               | ◀ / 报 →   ● 🔤                 | (* 100% - //<br>1849<br>2018/07/08 ■ |                |

#### セキュリティ設定

例)ログインパスワード変更画面

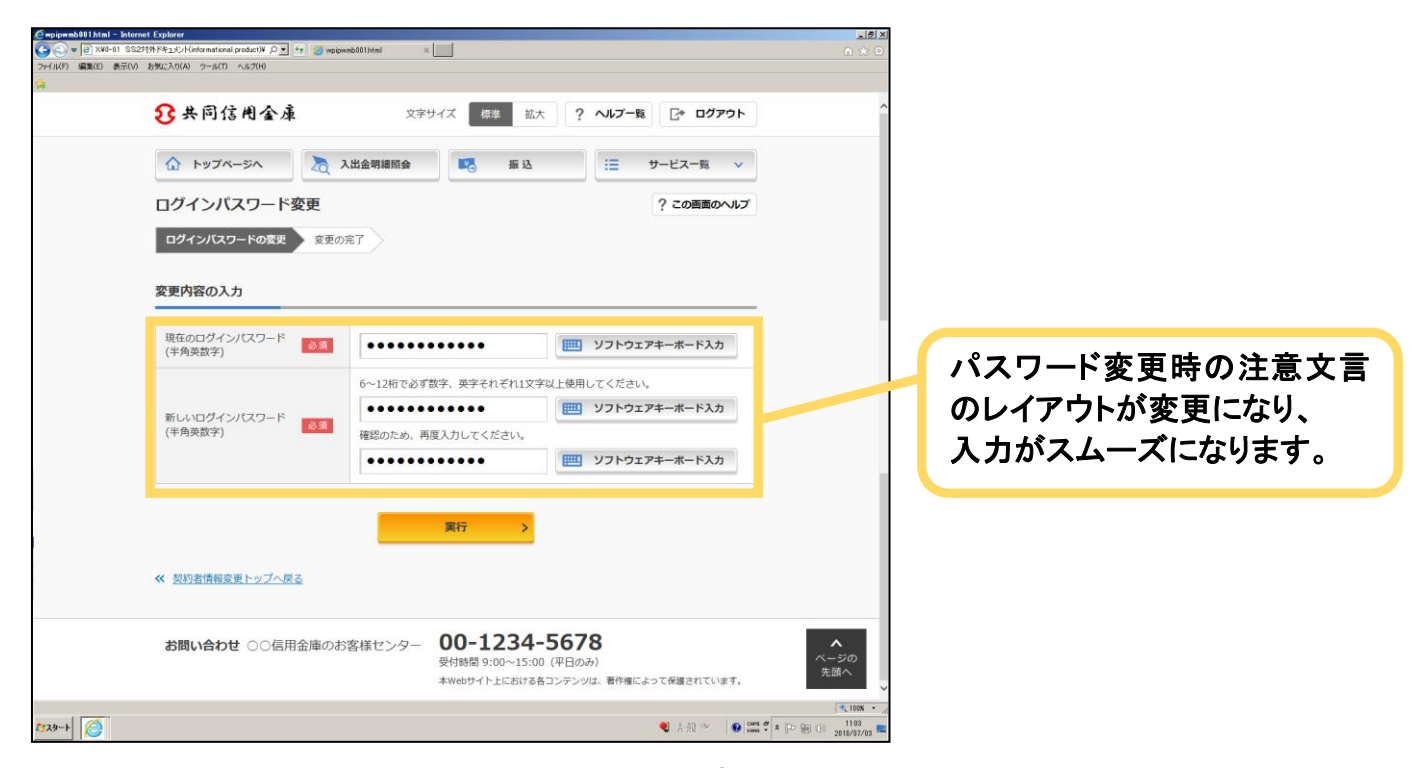

#### 取引履歴照会

例)照会条件入力画面

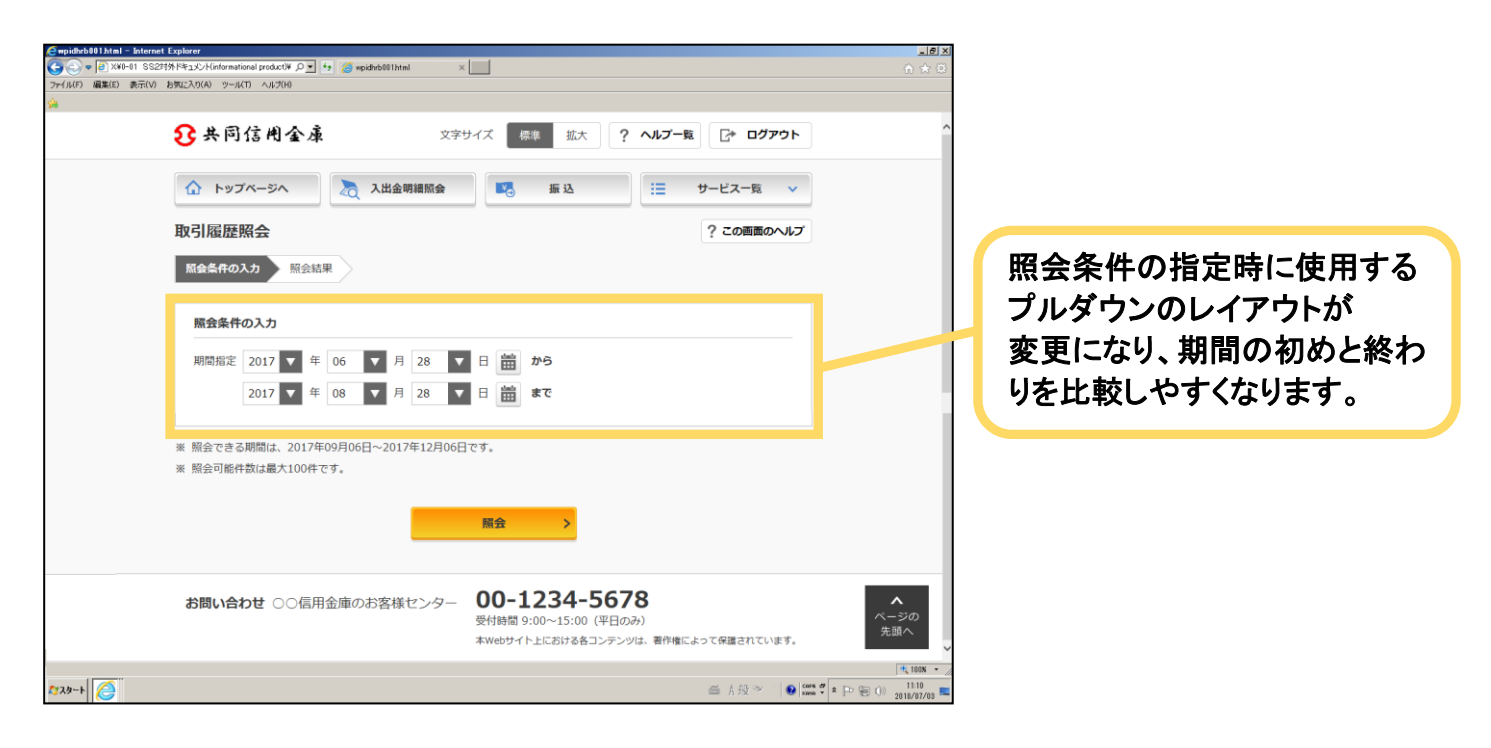

#### 税金・各種料金の払込み(マルチペイメント)

例)収納機関番号入力画面

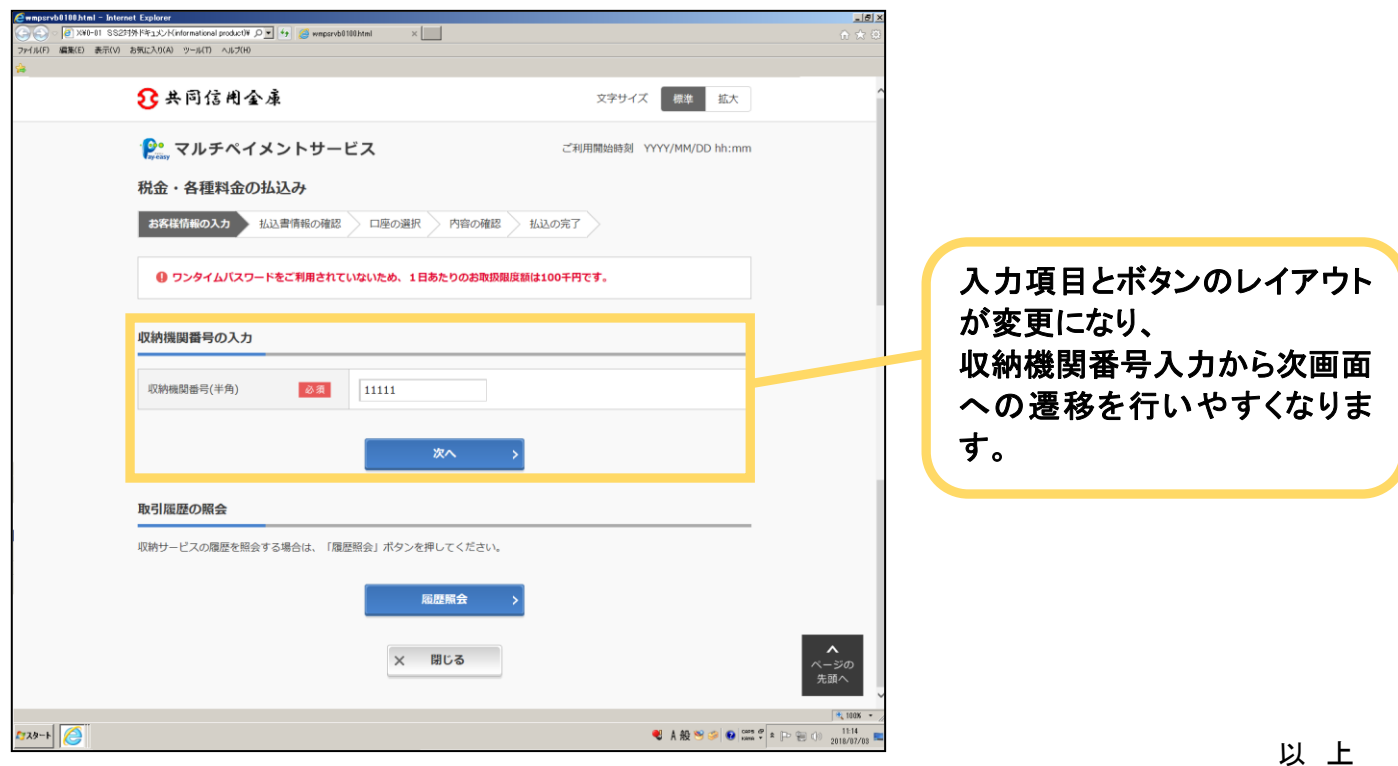